## メール配信サービス メールアドレス登録ガイド

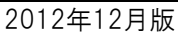

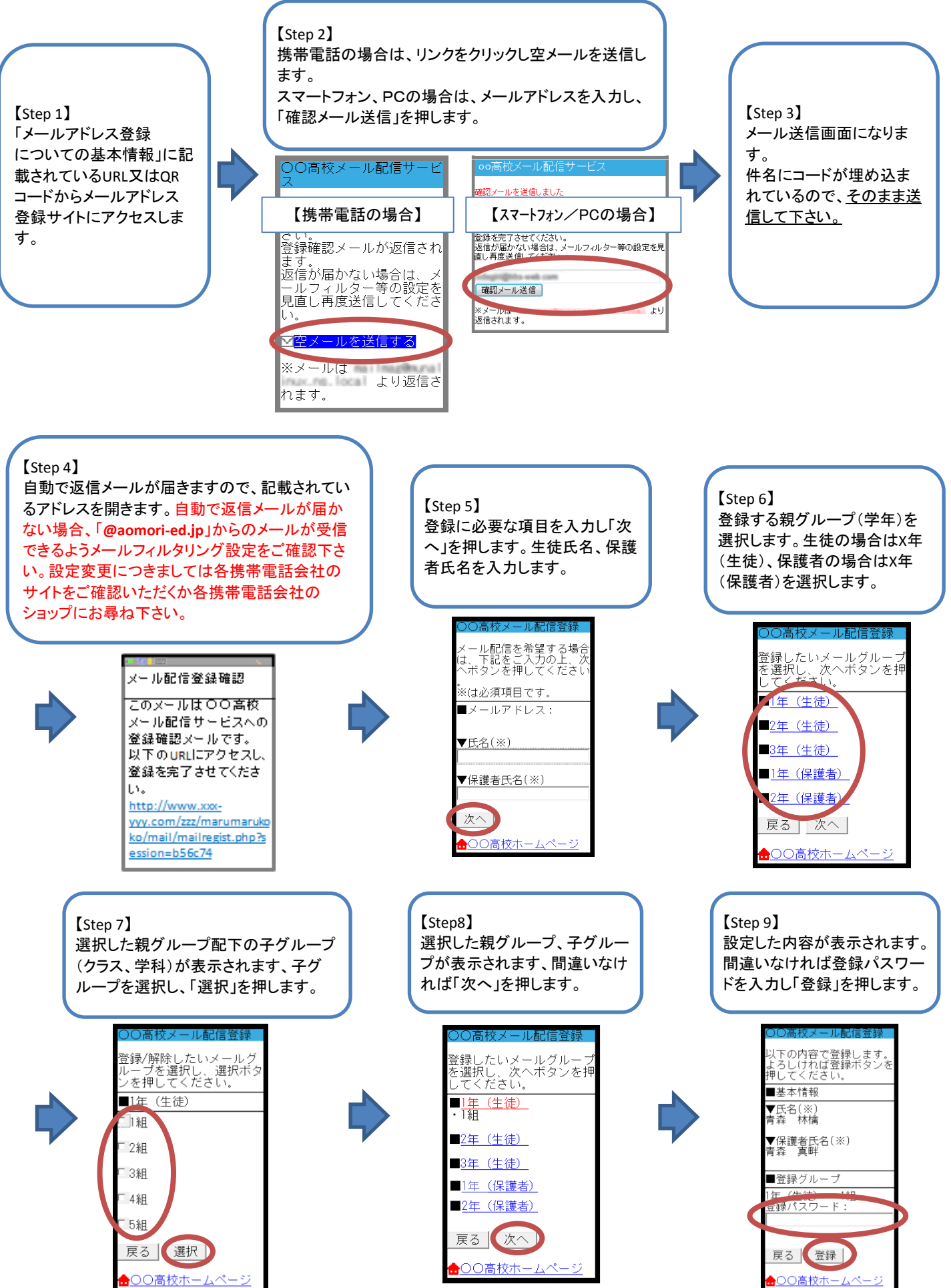